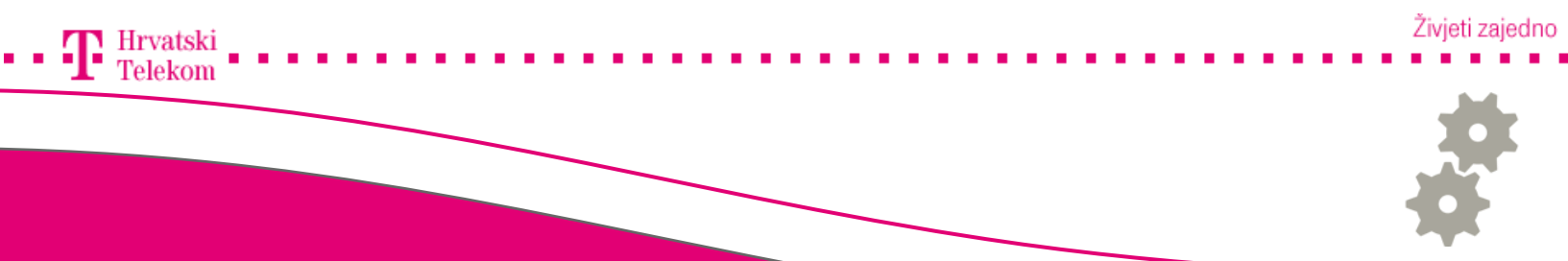

# Kreiranje mail računa u Microsoft Outlooku 2007

Kreiranje T-Com e-mail računa u Microsoft Outlooku 2007

#### 🥶 Pokretanje programa

• Pokrenite Vaš Microsoft Outlook program, u izborniku pronađite Tools (broj 1) zatim izaberite Account Settings(broj 2).

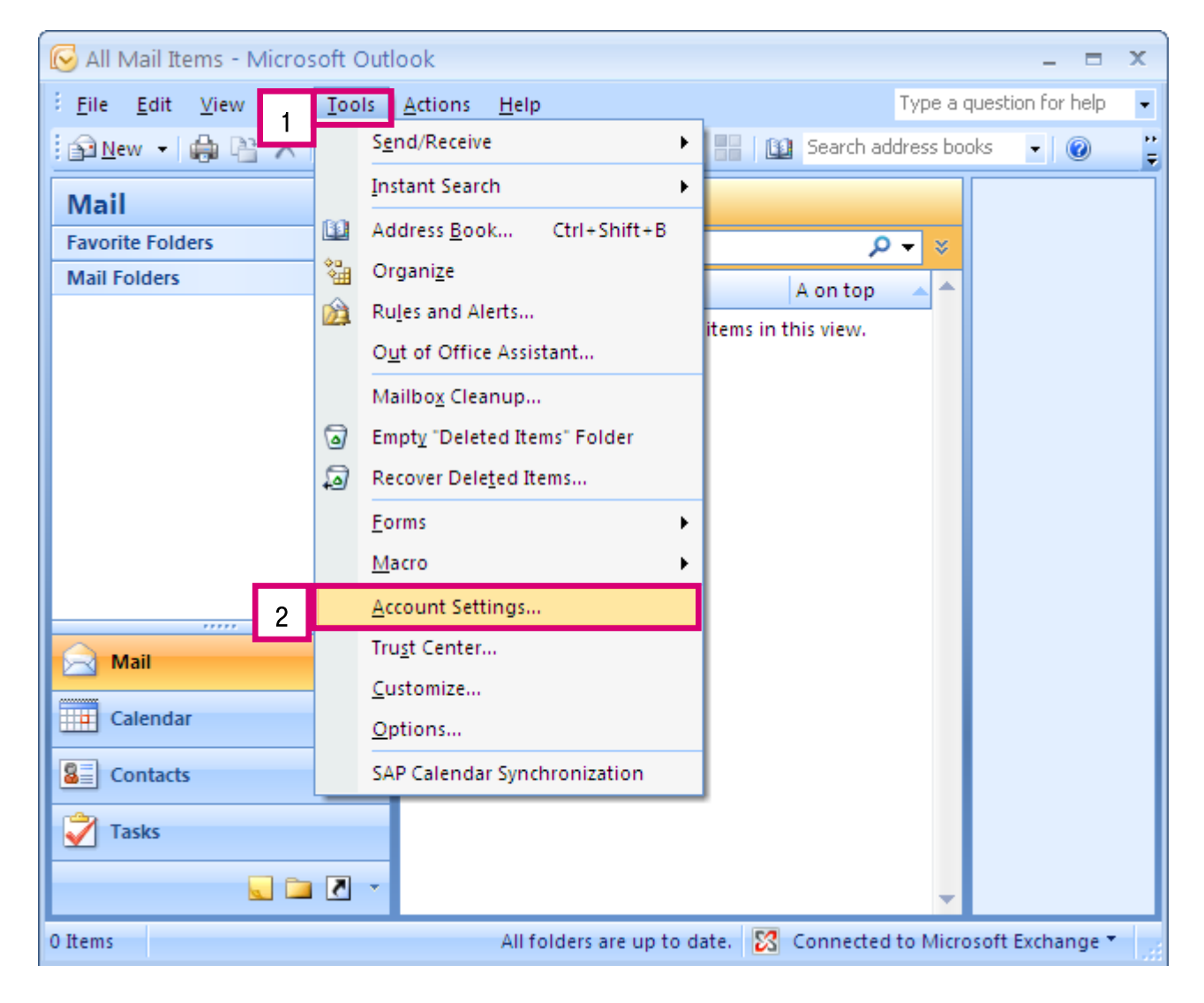

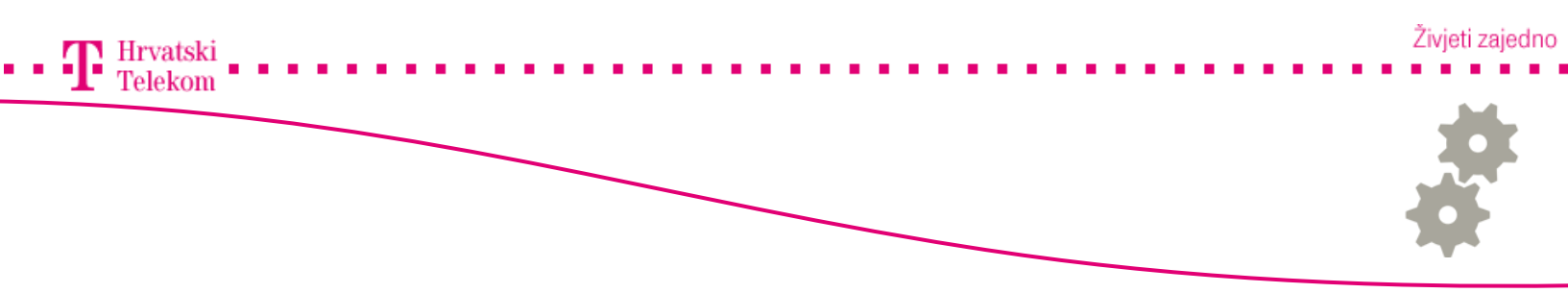

# 🛯 Podešavanje postavki

• Otvorit će Vam se Account Settings prozor na kojem pod kategorijom E-mail kliknite na New(broj 1).

| Account Settings                           |                                                                          |         |  |  |  |
|--------------------------------------------|--------------------------------------------------------------------------|---------|--|--|--|
| <b>E-mail Accounts</b><br>You can add or r | emove an account. You can select an account and change its settings.     |         |  |  |  |
| E-mail Data Files R                        | 55 Feeds SharePoint Lists Internet Calendars Published Calendars Address | ; Books |  |  |  |
| Sig New 1 tep                              | ir 🚰 Change 📀 Set as Default 🗙 Remove 👚 👅                                |         |  |  |  |
| Name                                       | Туре                                                                     |         |  |  |  |
| Microsoft Exchange :                       | erver Exchange (send from this account by default                        | :)      |  |  |  |
| Selected e-mail accour                     | t delivers new e-mail messages to the following location:                |         |  |  |  |
|                                            |                                                                          |         |  |  |  |
|                                            | Jaca nik                                                                 | Close   |  |  |  |

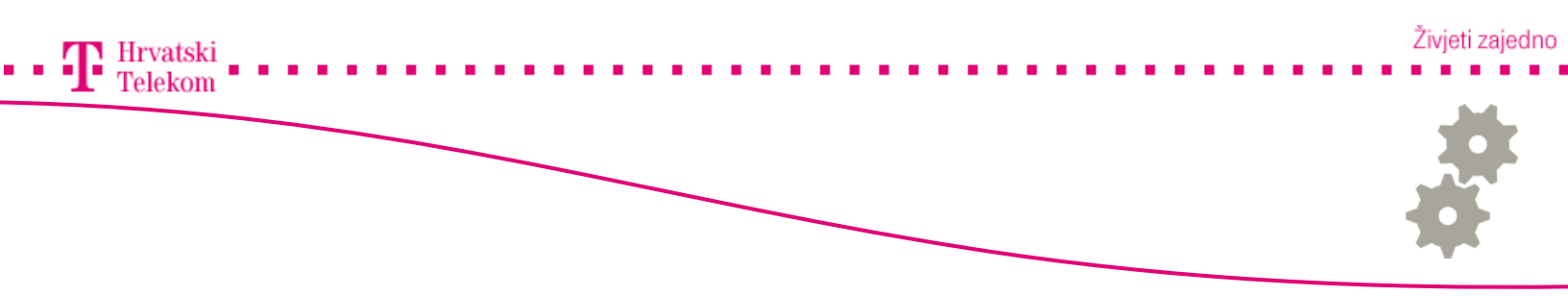

🛯 Podešavanje postavki

• Ovdje odaberite Microsoft Exchange, POP3, IMAP, or HTTP (broj 1) te zatim odaberite Next (broj 2).

| Add New E-mail Account                                                                                                    |              |
|----------------------------------------------------------------------------------------------------|--------------|
| Choose E-mail Service                                                                                                    | ×            |
| 1 • Microsoft Exchange, POP3, IMAP, or HTTP<br>Connect to an e-mail account at your Internet service provider (ISP) or your<br>organization's Microsoft Exchange server. |              |
| Other                                                                                                    |              |
| Connect to a server type shown below.                                                                                                    |              |
|                                                                                                    |              |
|                                                                                                    |              |
| <br>Ba<br>2<br>Ne                                                                                                    | ext > Cancel |

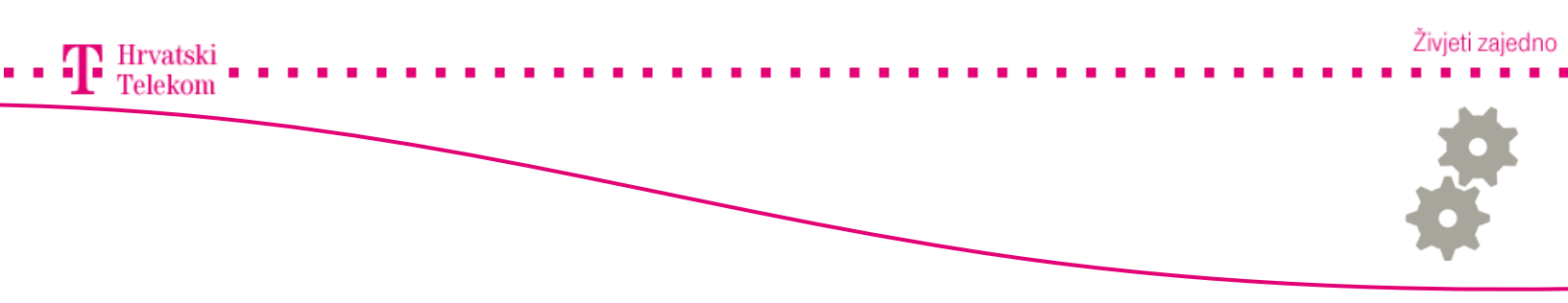

### 🛯 Podešavanje postavki

• Na ovom koraku odaberite Manually configure server settings or adiditional server types (broj 1) i kliknite Next (broj 2).

| Add New E-mail Acco           | ount 🛛 🔀                                                                                     |
|-------------------------------|----------------------------------------------------------------------------------------------|
| Auto Account Setu             |                                                                                              |
| Your Name:<br>E-mail Address: | Example: Barbara Sankovic                                                                    |
| Password:<br>Retype Password: | Example: barbara@contoso.com Type the password your Internet service provider has given you. |
| Manually configure s          | server settings or additional server types                                                   |
|                               | <pre>&lt; Ba 2 Next &gt; Cancel</pre>                                                        |

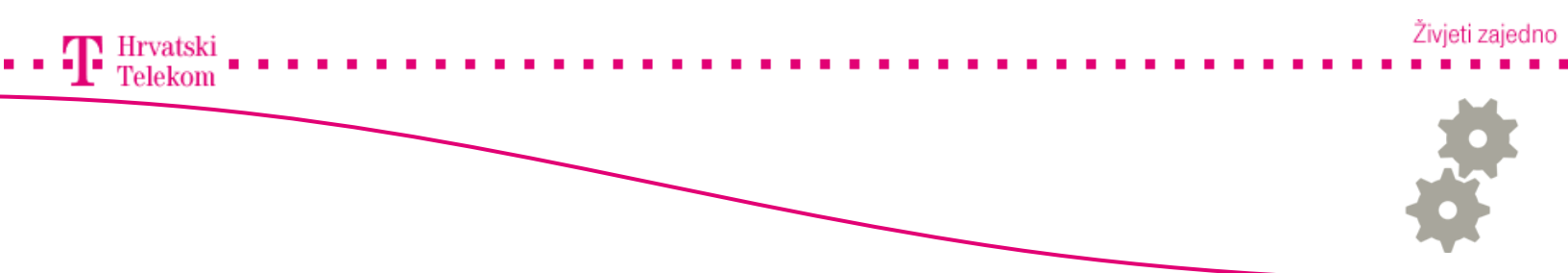

# Podešavanje postavki

• Zatim odaberite Internet E-mail (broj 1) te nakon toga kliknete na Next (broj 2).

| Add New E-mail Account                                                                                |        |
|----------------------------------------------------------------------------------------------------|--------|
| Choose E-mail Service                                                                                 | ×<br>X |
| 1 • Internet E-mail<br>Connect to your POP, IMAP, or HTTP server to send and receive e-mail messages. |        |
| O Microsoft Exchange                                                                                  |        |
| Connect to Microsoft Exchange for access to your e-mail, calendar, contacts, faxes and voice r        | mail.  |
| 🔿 Other                                                                                               |        |
| Connect to a server type shown below.                                                                 |        |
| Outlook Mobile Service (Text Messaging)                                                               |        |
| < Bar 2 Next >                                                                                        | Cancel |

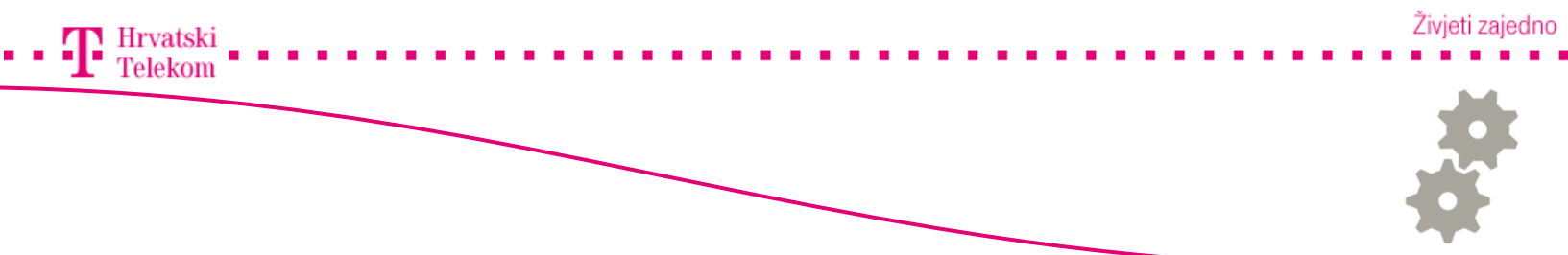

#### Podešavanje postavki

• Na ovom koraku pod **Your Name** upisujete nešto po Vašoj želji što želite da se uz email adresu prikaže primatelju kojem šaljete e-mail. *(Naziv tvrtke ili Ime i Prezime)* 

- U polje E-mail Address upisujete Vašu punu mail adresu.
- Incoming mail server (POP3) unosite mail server od pružatelja usluge.
- Outgoing mail server(SMTP) upisujete odlazni mail server od pružatelja Internet usluge koju koristite.
- User Name upisujete korisničko ime.
- Password: upisujete password e-maila (stavljate kvačicu na Remember password).

| Add New E-mail Account 🛛 🔀                                                                          |                        |                                                      |  |  |
|----------------------------------------------------------------------------------------------------|------------------------|------------------------------------------------------|--|--|
| Internet E-mail Settings<br>Each of these settings are required to get your e-mail account working. |                        |                                                      |  |  |
| User Information                                                                                    |                        | Test Account Settings                                |  |  |
| Your Name:                                                                                          | ImePrezime             | After filling out the information on this screen, we |  |  |
| E-mail Address:                                                                                     | mailadresa@xy.t-com.hr | button below. (Requires network connection)          |  |  |
| Server Information                                                                                  |                        | Test Assured Collinson                               |  |  |
| Account Type:                                                                                       | POP3                   | Test Account Settings                                |  |  |
| Incoming mail server:                                                                               | pop.t-com.hr           |                                                      |  |  |
| Outgoing mail server (SMTP):                                                                        | smtp.t-com.hr          |                                                      |  |  |
| Logon Information                                                                                   |                        |                                                      |  |  |
| User Name:                                                                                          | korisnickoime          |                                                      |  |  |
| Password:                                                                                           | ****                   |                                                      |  |  |
| A 🔽                                                                                                 | Remember password      |                                                      |  |  |
| Require logon using Secure Password Authentication (SPA)                                            |                        | More Settings                                        |  |  |
|                                                                                                    |                        | <pre>&lt; Ba 1 Next &gt; Cancel</pre>                |  |  |

• Kad završite s upisom kliknite na Next (broj 1).

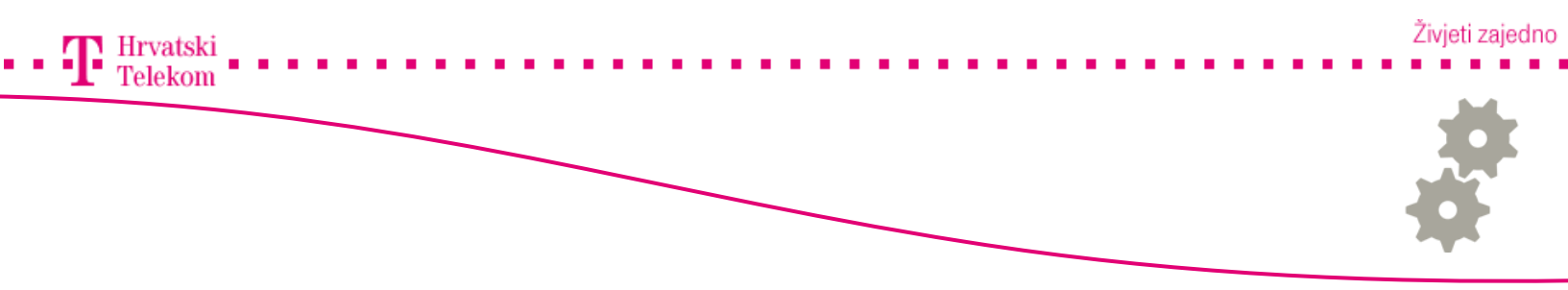

#### Se Podešavanje postavki

• Na kraju još preostaje kliknuti Finish (broj 1).

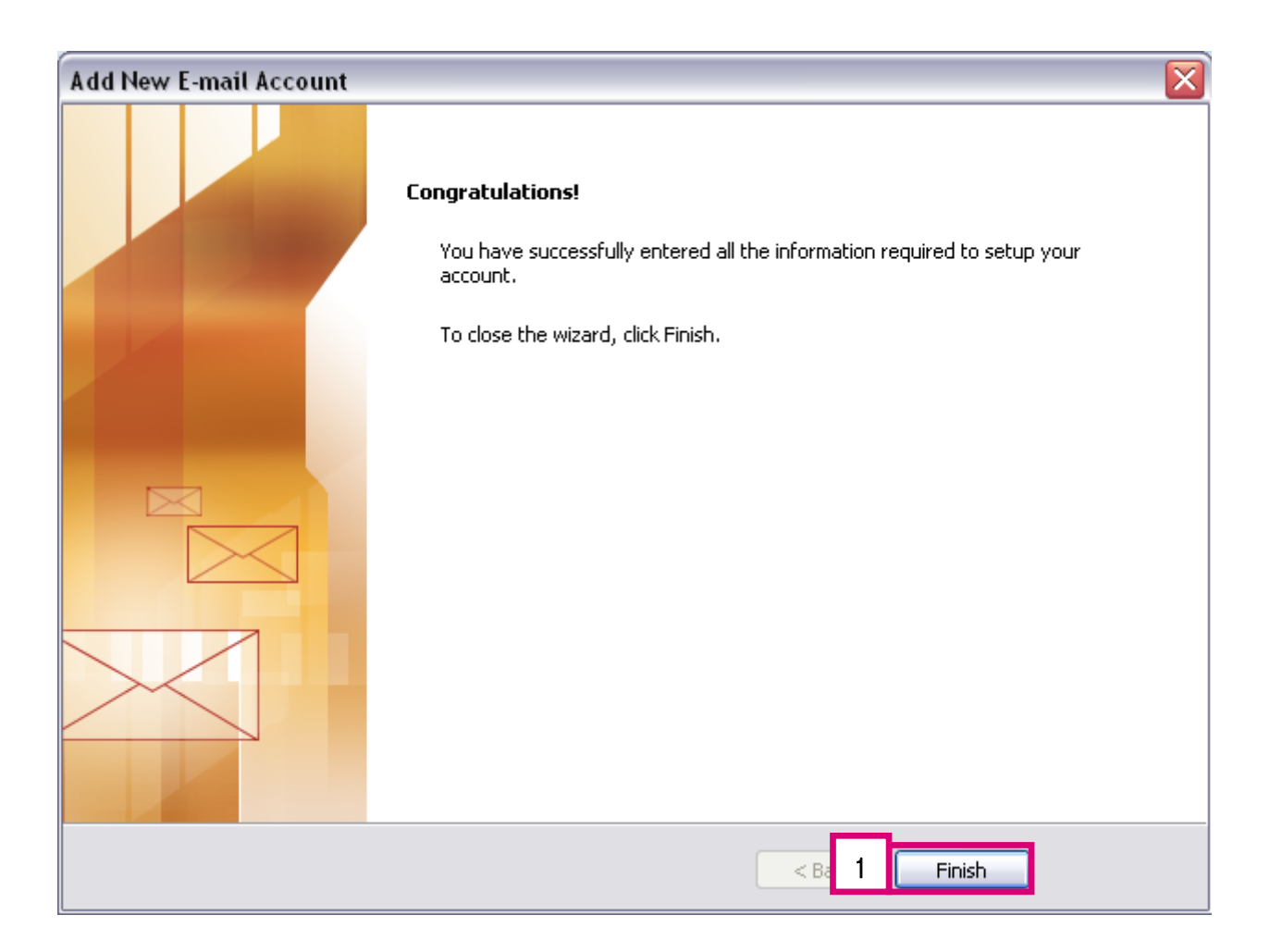